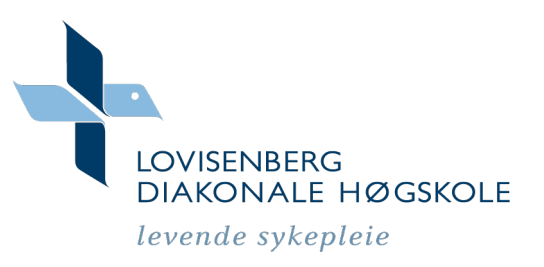

# Veiledning for studenter – TimeEdit

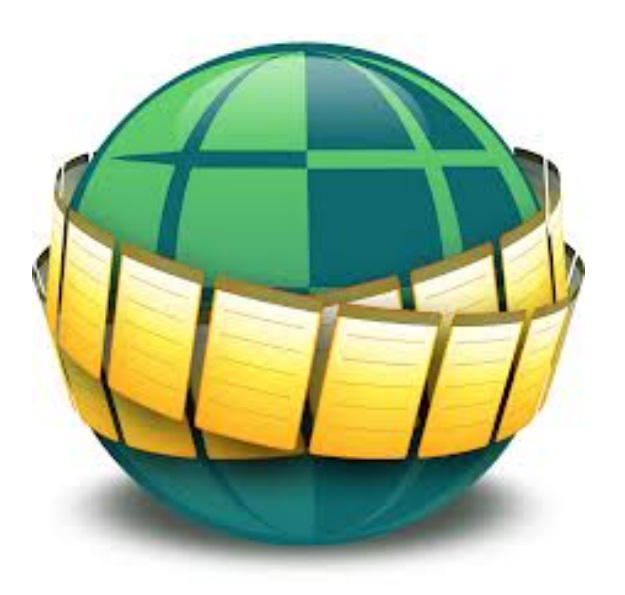

TimeEdit er høgskolens time- og romplan.

Her kan du søke opp timeplanen din, samt finne ut av hvor undervisningen finner sted.

TimeEdit er tilgjengelig online, og du finner link på ldh.no (under Student) og It´s learning (øverst til høyre). Linken heter *Timeplan*. Timeplanen finnes også som egen app på iPaden din.

Du kan velge å abonnere på timeplanen direkte i din egen kalender, - se veiledning nedenfor.

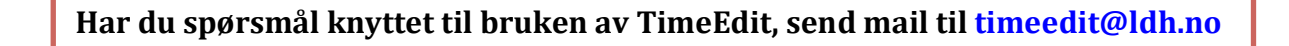

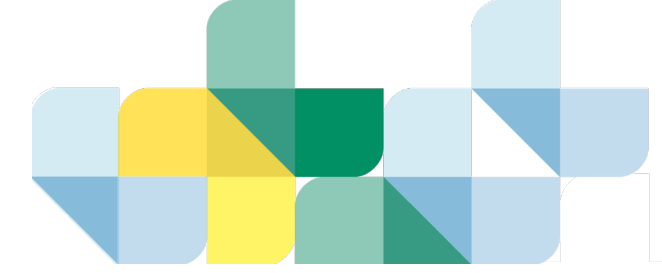

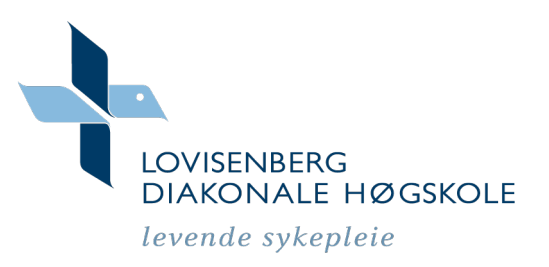

## Timeplan – hvordan søke

- 1. Trykk på linken *Timeplan* på ldh.no, Its Learning eller benytt app.
- 2. Trykk Timeplan

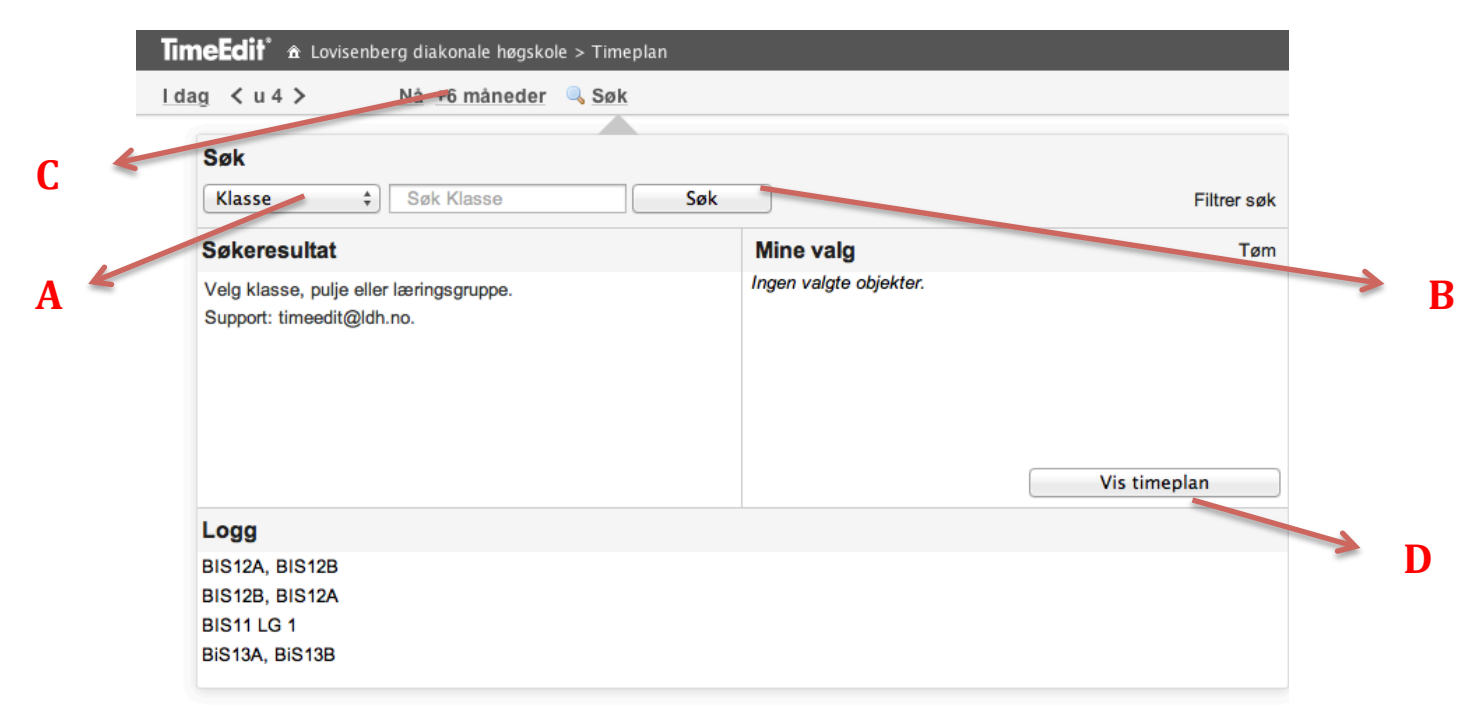

Ytre datogrenser 13.08.2012 - 01.07.2014

- A Her kan du søke etter Klasse, Pulje, Læringsgruppe, Ansatte eller Rom.
- **B** Her kan du trykke for å få opp alle muligheter i valgt kategori, eller du kan søke etter aktuelt ønske.
- **C** Her velger du tidsramme for søket (hele semesteret, bestemt dato etc.)
- **D** Her trykker du for å få frem timeplanen.

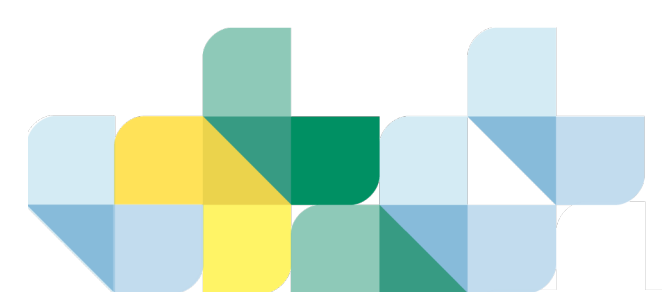

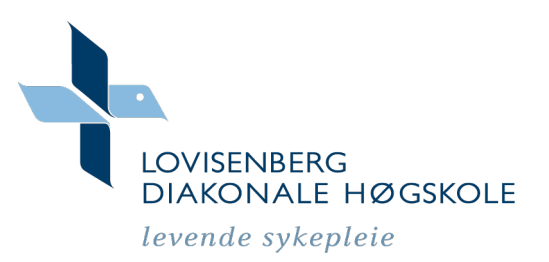

Du kan velge mellom *grafisk timeplan* og *radtimeplan* nederst til høyre på timeplanen. Du kan også velge din egen visningsstil ved å trykke på *Tilpass* (øverst til høyre). Prøv deg fram.

### Hvordan booke grupperom

- 1. Trykk på linken *Timeplan* på ldh.no, Its Learning eller benytt app.
- 2. Trykk på linken Reserver grupperom.
- **3.** Logg inn med brukernavn (studentnr) og FEIDE-passord.
- 4. Velg dato.
- 5. Velg rom.

Trykk på  $S \not = k$  velg rommet du er interessert i  $\rightarrow$  klikk direkte inn i kalenderen, og *angi klokkeslett*  $\rightarrow$  trykk *OK*.

- 6. Søk opp navnet ditt under Student.
- 7. Skriv inn navn (obligatorisk), evt. Gruppe og ønsket bokningskommentar.
- 8. Trykk på Reserver.
- 9. Hvis du ønsker å gjennomføre flere bookninger, så trykk på Boka mer.

### Avbestilling av romreservasjoner:

Under *Mine reservasjoner* ligger alle bookningene dine. Klikk direkte på reservasjonen du ønsker å avbestille → trykk på *Endre* → trykk på *Avbestill* (og bekreft). Reservasjonen er nå kansellert.

### **Regler for grupperomsbestilling:**

- Maks 8 timer pr. uke pr. student.
- Maks 2 uker frem i tid.

Reglene er satt for å sikre en mest mulig rettferdig fordeling av høgskolens romressurser.

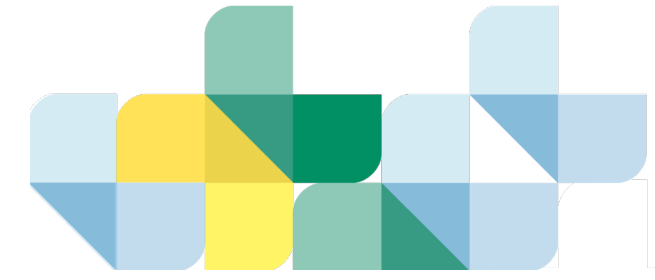

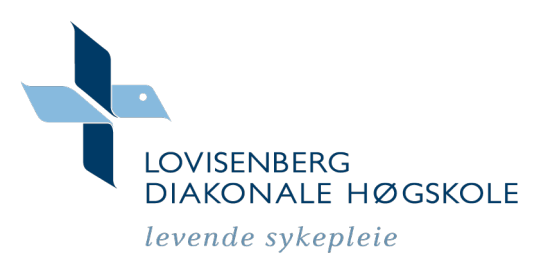

### Abonner på timeplanen i kalenden

- 1. Søk opp din timeplan i TimeEdit. (NB: vi anbefaler at du søker på **læringsgruppen** din. Da kommer kun *din* undervisning opp).
- 2. Trykk på Abonner → Velg tid: Nå +6 måneder → Trykk på Kobling for abonnement
- *3.* Du vil nå få spørsmål om du vil abonnere på timeplanen. Trykk *Abonner.*

#### Hvordan slette et abonnement:

- 1. iPad: Gå til Innstillinger  $\rightarrow$  Velg Mail, kontakter og kalendere.
- 2. Under Kontoer finnes et alternativ som heter Abonnementskalendere. Trykk på kalenderen du vil slette, og velg *Slett konto*.

Har du spørsmål knyttet til bruken av TimeEdit, send mail til timeedit@ldh.no

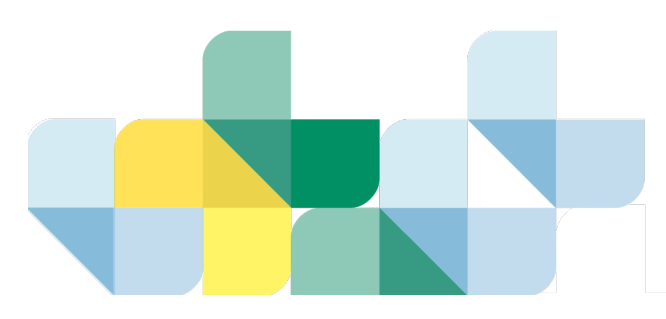